### NETCOMM GATEWAY<sup>™</sup> SERIES ADSL2+ Wireless N150 Modem Router

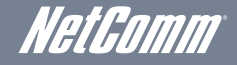

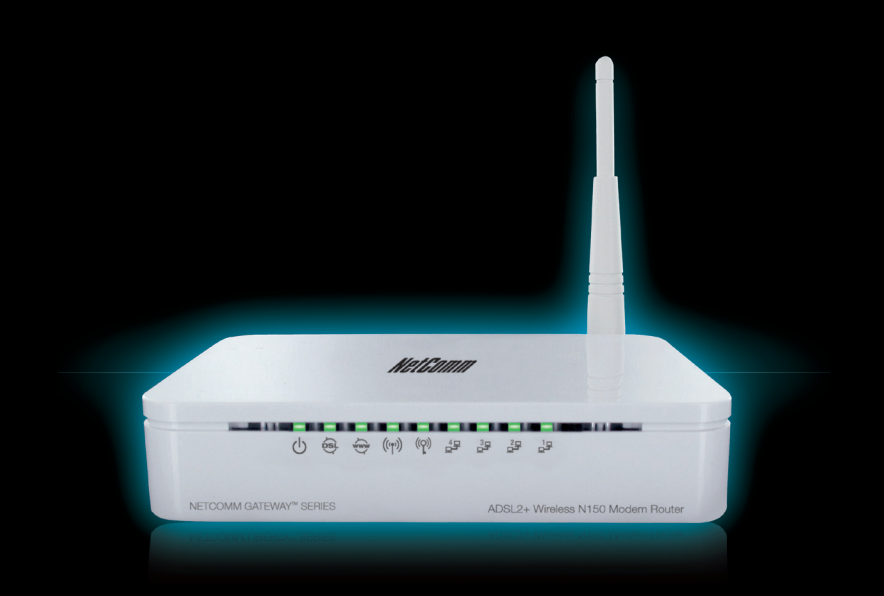

## Connecting Your Device

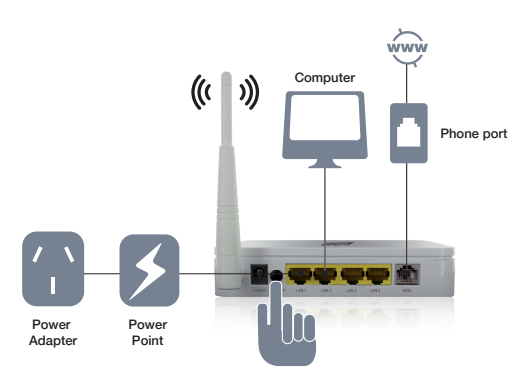

- Connect the supplied **RJ-11 cable** to the ADSL port on the back of your router, and then to the phone port that supplies your ADSL.
- Connect the supplied **RJ-45 Ethernet cable** to one of the LAN ports on the back of your router and to the LAN port on your computer
- Connect the supplied power adapter to your router and press the **on/off** button to power the router on.

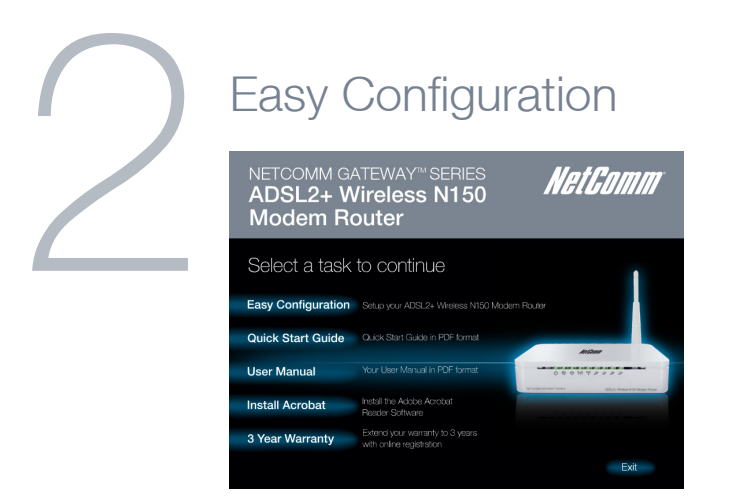

- Insert the provided CD into your PC
- The CD will autorun. Click on Easy Configuration
- If it does not autorun navigate to your CD/DVD drive and double click on the CD icon M. Alternatively you can also use the web user Interface as described in Step 3.

| Set Internet Connection<br>Please enter the information provided by your Internet Service Provider (ISP). |       |                               |
|----------------------------------------------------------------------------------------------------|-------|-------------------------------|
|                                                                                                    |       |                               |
| VPI/VCI                                                                                                   |       | VPI 8 VCI 35                  |
| Please enter your AD                                                                                      | SL Us | ername and Password.          |
| Usemame                                                                                                   |       | [Name your ISP gave you.]     |
| Password                                                                                                  |       | [Password your ISP gave you.] |
|                                                                                                    |       | Show characters of Password   |

- Follow the steps to enter the information from your ISP and setup your wireless network
- Upon completion you will be shown a screen confirming that setup was successful

# Login to the web interface

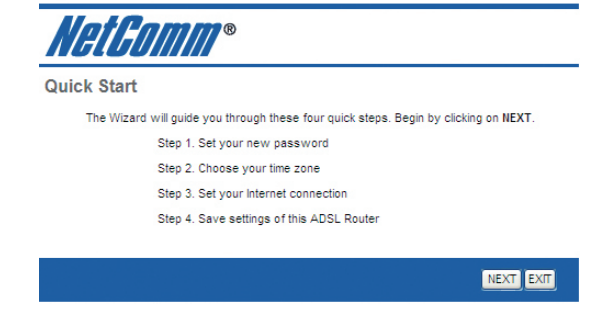

Note: Use the web interface as an alternate Quick Start option and for all advanced configurations

- Open a web browser (Internet Explorer, Firefox, Safari) and type **192.168.1.1** into the address bar.
- At the login screen type **admin** into both the **username** and **password** fields. Then click **submit**. This will take you into your web configuration page

#### Quick Setup

- From the top menu, click on Quick Start
- On the screen that appears select **Run Wizard** and follow the steps to setup your ADSL connection
- Upon completion of the Quick Start Wizard, you will be able to access the Internet and share your connection

# Establishing Wireless Connection

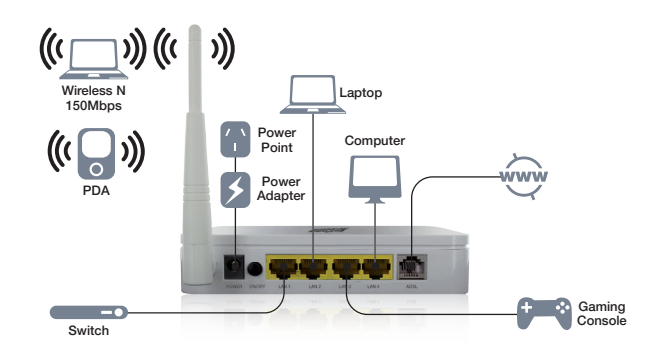

You can connect multiple wireless devices, including laptops, desktops and PDA's to your NB14WN by following these two basic steps.

- Using your wireless device, scan the wireless networks in your area and select the network that you named in the Quick Start Wizard. The default is **NetComm Wireless**. Then click **connect**.
- Enter the wireless password that you also specified in the Quick Start Wizard. The default security key is **a1b2c3d4e5**

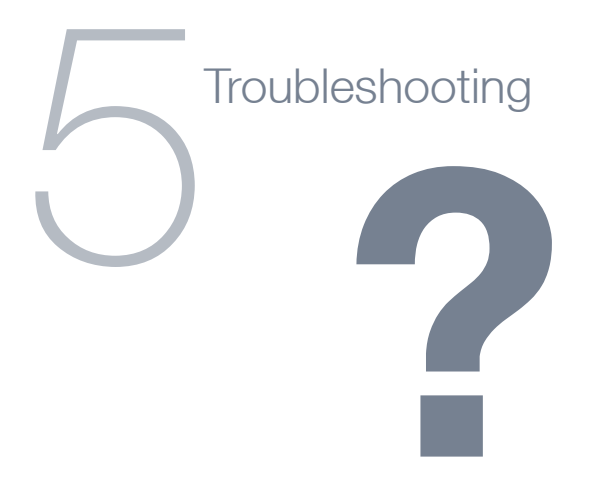

### Cannot establish a wireless connection

- Make sure the wireless switch on your laptop is in the on position
- Ensure your device and wireless adapter are using the same wireless security settings

### Cannot connect to the Internet through the NB14WN

- Make sure that you have entered all of the correct details as supplied by your ISP in the quick setup section when connecting to the Internet
- Double check all connections have been made into the correct ports
- To check the status of your connection, login to the web user interface as previously mentioned.

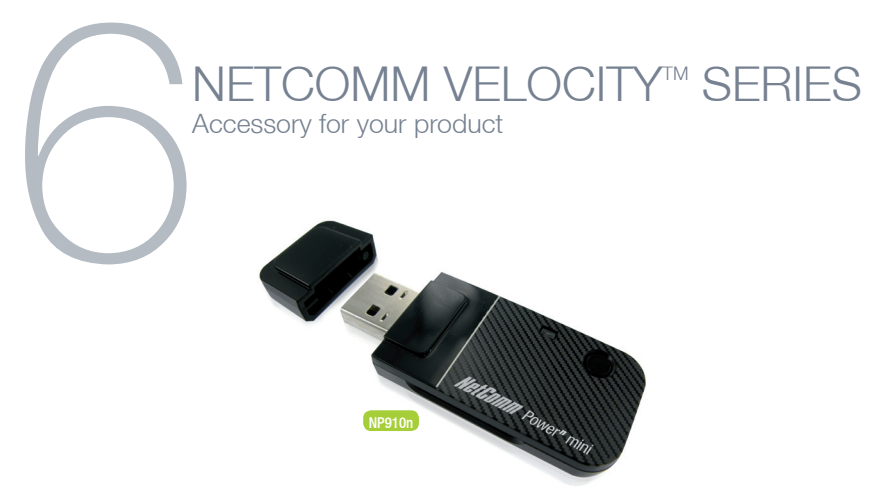

### Wireless N150 USB Adapter (NP910n)

Featuring Wireless N150, the NP910n is perfect for users wishing to extend their network with the convenience of a compact USB Adapter

Maximum wireless signal rate and coverage values are derived from IEEE Standard 802.11g and 802.11n Draft 2.0 specifications. Actual wireless speed and coverage are dependent on network and environmental conditions included but not limited to volume of network traffic, building materials and construction/layout.